# أسرارWindows XP

تم تحميل هذا الكتاب من موقع كتب <u>www.kutub.info</u> للمزيد من الكتب في جميع مجالات التقنية ، تفضلوا بزيارتنا

1- تخلص من ملفات Thumbs.db الخاصة بالمصغرات

عندما تقوم بعرض محتويات مجلد من المجلدات بأسلوب العرض" مصغرات Thumbnail"يقوم نظام Windows XP بإنشاء ملف باسم Thumbs.db يحتوي على معلومات عن هذا المجلد وذلك لتسريع عرض المصغرات في المرات التالية

لفتح هذا المجلد .

إذا أُردت منع Windows من إنشاء هذه الملفات لتوفير مساحة على القرص الصلب بجهازك، اتبع الخطوات التالية : -افتح نافذة "جهاز الكمبيوتر My Computer "

-من قائمة "أدوات Tools" اختر "خيارات المجلد Folder Options"

-انقَر فوق التبويب "عرض View "

-اختر البند "عدم التخزين المؤقت للمصغرات .Do Not Cache Thumbnails"

-الآن يمكنك حذف جميع ملفات Thumbs.db من القرص الصلب بجهازك، ولن يقوم Windows بإنشائها مرة أخرى .

2- حدد تفاصيل التفاصيل

عندما تقوم باختيار عرض محتويات مجلد بأسـلوب "تفاصيل Details"يمكنك تحديد التفاصيل التي يتم إظهارها وذلك كالتالي : -من قائمة "عرض View"ختر البند " اختر التفاصيل Choose Details" -اختر التفاصيل التي تريد إظهارها .

3- أين وضع الإسباتHibernate ؟

في مربع الحوار الخاص بإيقاف تشغيل Windows XPتظهر ثلاثة أزرار لثلاثة خيارات هي "وضع الاستعداد Stand By" و"إيقاف التشغيل Turn Off"و"إعادة التشغيل Restart"، ولا يظهر زر يمثل خيار "إسبات Hibernate"، لإظهار هذا الزر اضغط مفتاح Shift في لوحة المفاتيح أثناء ظهور مربع حوار إيقاف تشغيل .Windows

4- إلغاء وضع الإسبات

إذا كان وضع الإسبات Hibernation يسبب مشكلة لجهازك أو يستهلك مساحة كبيرة من القرص الصلب فيمكنك إلغاء

وضع الإسبات تماما، وذلك كالتالي:

- في لوحة التحكم انقر بالماوس نقرا مزدوجا فوق الرمز "خيارات الطاقة" Power Options

- انقر فوق زر التبويب "إسبات" Hibernation

- قـم بإلغاء اختيار البند "تمكين الإسـبات" Enable Hibernation

5 - المزيد من مكونات Windows التي يمكن إضافتها أو إزالتها

لسبب مجهول لا يسألك برنامج إعداد Windows XP عن البرامج التي تريد إضافتها، وحتى بعد انتهاء عملية الإعداد لا يظهر لك في القسم "إضافةإزالة مكونات Windowsمن الجزء "إضافةإزالة البرامج Add/Remove Programs" في لوحة التحكم، وللتغلب على هذه المشكلة اتبع الخطوات التالية :

-افتحً الملـف sysoc.inf الموجود داخـل المجلـد أnrً داخل المجلد الذي يحتوي ملفات نظام Windows -احذف كلمة HIDE من سـطـور الملـف وقـم بحفظ التعديلات . -الآن افتــح" إضـافـةإزالــة البـرامـج Add/ Remove Programs إفي لوحة التحكم .

-الأن افتــح" إضـافــةإزالـــة البـرامــج Add/ Remove Programs "في لوحة التحكم . -انقر فوق القسم "إضافةإزالة مكونات Windows "وسـتجد أنه قد أصبح لديك قائمة أكبر من المكونات التي يمكن إضافتها أو حذفها .

6- خدمات يمكن الاستغناء عنها

هناك الكثير من "الخدمات Services"التي يمكنك الاستغناء عنها عند بدء تشغيل نظامWindows XP ، وللتعرف على تلك الخدمات أنقر بالماوس نقرا مزدوجا فوق الرمز "أدوات إدارية Administrative Tools" ثم انقر نقرا مزدوجا فوق" خدمات Services"حيث ستجد قائمة بتلك الخدمات، وبمجرد النقر فوق كل خدمة يظهر لك شرح للمهمة التي تقوم بها وبالتالي يمكنك اختيار تعطيلها Disable وجعلــها تعمــل يــدويــا Manually مثل الخدمات التالية :

> Alerter Application Management Clipbook Fast UserSwitching Human Interface Devices Indexing Service Messenger Net Logon NetMeeting QOS RSVP Remote Desktop Help Session Manager Remote Registry Routing & Remote Access SSDP Discovery Service Universal Plug and Play Device Host Web Client

لتحويل الخدمة للعمل يدويا أو تعطيلها أنقر فوقها نقرا مزدوجا واختر الحالة التي تريدها من قائمة "نوع بدء التشغيل Startup Type "

# 7- الوصول إلى أوضاع الشاشة غير المتاحة

إذا أردت الوصول إلى أوضاع الشاشة غير المتاحة مباشرة (مثل جودة الألوان 256 أو غيرها) اتبع الخطوات التالية : -انقر بزر الماوس الأيمن فوق أي مكان خال من سطح المكتب واختر "خصائص Properties " -انقر فوق الزر "خيارات متقدمة Advanced " -انقر فوق الزر التبويب "المحول Advanced " -انقر فوق الــزر "ســرد كـافـة الأوضــاع List all modes " -ستظهـر لك الآن قائمـة بكافـة الأوضـاع مـن حيث دقة الشاشة وجودة الألوان ومعدل تحديث الشاشة .

#### 8- تصحيح تلف النظام

إذا تعرض نظام Windows XP للتلف بحيث لم يستطع العمل، فيمكنك تصحيح هذا التلف والحفاظ على جميع البرامج.

والإعدادات الحالية، وذلك بإتباع الخطوات التالية : -قم ببدء تشغيل الكمبيوتر من خلال القرص المدمج الخاص بنظام Windows XP -اختر البند Rأو Repairعندما يسألك برنامج الإعداد عن نوع الإعداد الذي تريده.

## 9- إضافة طابعات الشبكة

يوفر نظام Windows XPطريقة سهلة لإضافة إمكانية الطباعة على طابعات الشبكة التي تدعم بروتوكول TCP/IP ومخصص لها عنوان IP خاص بها، لأداء ذلك اتبع الخطوات التالية : -قم بتشغيل معالج "إضافة طابعة Add Printer"كالمعتاد . -اختر "طابعة محلية Local Printer"ثم انقر فوق الزر "التالي Next " -انقر فوق البند "إنشاء منفذ جديد Create new port"واختر من القائمة Standard TCP/IP Port -بعد ذلك سيطلب منك المعالج كتابة عنوان IP الخاص بالطباعة . -أكمل باقي خطوات المعالج كالمعتاد .

#### 10- إخفاء آخر مستخدم للجهاز

إذا كنت تستخدم الطريقة التقليدية (التي تشبه نظام (Windows NT لتسجيل الدخول Loginفي نظام Windows XP

وتريد إخفاء آخر مستخدم قم بتسجيل الدخول للنظام، اتبع الخطوات التالية :

-قم بتشغيل برنامج Group Policy Editor بكتابة gpedit.msc في صندوق "تشغيل Run"ثم ضغط مفتاح Computer Configuration / Windows Settings / Security Settings / Local Policies / Security Options Options

-ثم اذهب إلى البند Interactive logon: Do not display last user name -ثم اذهب إلى البند

-غير قيمته إلى "تمكين Enable "

#### 11- إيقاف تشغيل الكمبيوتر تماما

بعد أجهزة الكمبيوتر تظهر بها مشكلة عند إنهاء عمل نظام Windows XP حيث لا يتم فصل الطاقة عنها تماما، ولحل هذه المشكلة اتبع الخطوات التالية: - قـم بتشغـيل بـرنامـج "محـرر التسـجيـل"Registry Editor ، بالنقر فوق الزر "ابدأ"Start ، ثم فوُقُ "تشغَيَّلْ"Run ، واكتب regedit ، ومن ثم انقر فوق "موافق" OK - اذهب إلى HKEY\_CURRENT\_USERControl PanelDesktop - غير قيمة المفتاح PowerOffActive إلى 1

#### 12- دع Windows يتذكر إعدادات المجلدات

إذا وجدت أن نظام Windows XPلا يتذكر الإعدادات التي قمت باختيارها مسبقا للمجلدات فقم بحذف المفاتيح. التالية من "التسجيل "

Registry

[HKEY\_CURRENT\_USERSoftwareMicr osoftWindowsShellNoRoamBagMRU]

[HKEY CURRENT USERSoftwareMicr osoftWindowsShellNoRoamBags]

13- عدم انتهاء صلاحية كلمة المرور لجميع المستخدمين

إذا أردت جعل كلمة المرور لا تنتهي صلاحيتها بالنسبة لجميع حسابات المستخدمين فأكتب الأمر التالي على ا سوجت الأوامر : DOS Promp

net accounts /maxpwage:unlimited

14- إظهار طريقة تسجيل الدخول القديمة

إذا كنت لا تفضل طريقة تسجيل الدخول Login الجديدة في نظام Windows XPوتريدٍ العودة إلى الطريقة. القديمة التي كانت مستخدمة في أنظمة Windows NT و Windows 2000فيمكنك أداء ذلك كالتالي : -عند ظهور شاشة تسجيل الدخول اضغط مفاتيح Ctr l و Altمع الضغط على مفتاح Del مرتين .

15- إظهار طريقة تسجيل الدخول القديمة تلقائيا

إذا كنت تريد طريقة تسجيل الدخول القديمة تلقائيا اتبع الخطوات التالية : -في لوحة التحكم أنقر بالماوس نقرا مزدوجا فوق الرمز "حساًبات المستخدمين User Accounts " -انقر فوق "تغيير طريقة تسجيل دخول أو خروج المستخدمين Change the way users log on and off " -قم بالغًاء اختيارً البنّد" استخدمَ شاشَة الترحيّب Use the Welcome Screen " -انقر فوق الزر "تطبيق الخيارات Apply Options"

16- إلغاء مجلد "مستندات مشتركة "

إذا اردت إلغاء مجلد "مستندات مشتركة Shared Documents"الذي يظهر لكل المستخدمين على الشبكة المحلية،

اتبع الخطوات التالية : ابيع العشوري العانية . -قم بتشغيل برنامج "محرر التسجيل Registry Editor"، بالنقر فوق الزر "ابدأ Start"، ثم فوق" تشغيل Run"، واكتب regedit ، ومن ثم انقر فوق "موافق OK " -اذهب إلى . HKEY \_CURRENT\_USER Software Microsoft Windows CurrentVersion Policies Explorer -قم بإنشاء قيمة جديدة من نوع DWORDوسمها NoSharedDocuments -أعطها القيمة 1

17- إيقاف التشغيل التلقائي لبرنامج Windows Messenger

يمكنك منع برنامج Windows Messengerمن العمل تلقائيا عند بدء تشغيل Windowsبحذف المفتاح التالي من "التسجيل :Registry "

#### HKEY \_CURRENT\_USER Software Microsoft Windows CurrentVersion RUNMSMSGS

#### 18- تغيير البرامج التي تعمل عند بدء التشغيل

قم بفتح برنامج msconfig وانقر فوق زر التبويب "بدء التشغيل Startup"لتجد قائمة بجميع البرامج التي تعمل تلقائيا عند بدء تشغيل النظام، ويمكنك إلغاء اختيار أي منها إذا وجدت أنه من غير المهم تشغيله في البداية .

#### 19- إظهار شريط بدء التشغيل السريع

شريط "بدء التشغيل السريع QuickLanuch"الذي تعودت استخدامه في الإصدارات السابقة من نظام Windows لا يزال موجودا ولكنه لا يظهر بشـكل افتراضي عند إعداد Windows، لإظهار هذا الشريط اتبع الخطوات التالية : -انقر بزر الماوس فوق أي مكان خال في شريط المهام Taskbarاسفل الشـاشـة واختر البند "أشرطة الأدوات Toolbars "

-اختر "بدء تشغيل سريع Quick Launch"

20- تغيير الصورة المخصصة للمستخدم

يمكنك تغيير الصورة المخصصة لمستخدم والتي تظهر بجانب اسمه في أعلى قائمة "ابدأ Start"وذلك كالتالي : -في لوحة التحكم أنقر بالماوس نقرا مزدوجا فوق الرمز "حسابات المستخدمين User Accounts" -اختر الحساب الذي تريد تغييره .

-إنقر فوق "تغيير الصورة Change my picture"واختر الصورة التي تفضلها من القائمة .

-أو انْقر فوق "الأستعرّاض لعرضُ المزيد من الصوّر" لأختيارُ صورة أخرى على القرص الصلب بجهازك .

## 21- الحماية من نسيان كلمة المرور

نسيان كلمة المرور لنظام Windows XPقد تصبح مشكلة صعبة الحل ومستحيلة في بعض الأحيان، للتغلب على ا هذه

المشكلة قم بإعدادٍ "قرص إعادة تعيين كلمة المرور" وذلك كالتالي : -في لوحة التحكم أنقر بالماوس نقرا مزدوجا فوق الرمز "حسابات المستخدمين User Accounts" -اختر الحساب الذي تريد تغييره .

-في الشريط الجانبي أُنقر فوقٌ "منع كلمة مرور منسية Prevent Forgotten Password " -سيبدأ معالج Wizardالعمَل لمساعدتك في إَنَشاء القَرِص .

# 22- زيادة كفاءة وسرعة النظام

إذا كان جهازك يحتوي على ذاكرة RAM بحجم 512 ميجابايت أو أعلى يمكنك زيادة كفاءة وسرعة جــهازك بتحمـيل الأجهزاء

"بلاساسية مــن نظـــام Windows في الذاكرة، وذلك كالتالي : -قم بتشغيل برنامج "محرر التسـجيــل Registry Editor"، بالنقر فوق الزر "ابدأ Start"، ثم فوق "تشغيل Run"، واكتب regedi، ومن ثم انقر فوق "موافق OK " -اذهب إلى المفتاح HKEY\_LOCAL\_MACHINESYSTEMCurren tControlSetControlSession ManagerMemory

ManagementDisablePagingExecutive -حول قيمته إلى 1 -أعد تشغيل جهازك .

#### 23- تحسين سرعة النظام

يحتوي نظام Windows XPعلى الكثير من المؤثرات الرسومية مثل مؤثرات حركة القوائم والظلال وغيرها وجميعها تؤثر سلبا على سرعة العمل على النظام، للتخلص من تلك المؤثرات اتبع الخطوات التالية : -انقر بزر الماوس الأيمن فوقّ الرمز "جهاز الكمبيوتر Mý Computer" واختر "خصائص Properties " -انقــر فوق زر التبويب "خيارات متقدمة Advanced " -في الجزِّء "الأداء Performance"انقر فوق الزر "الإعدادات Settings "

-اختر البند "الضبط للحصول على أفضل أداءAdjust for Best Performance "

#### 24- ضبط الوقت من خلال الإنترنت

يوفر نظام Windows XPميزة فريدة هي إمكانية ضبط الوقت من خلال خادمات مخصصة لذلك على شبكة الإنترنت، وذلك كالتالي:

-أنقر بالماوس نقرا مزدوجا فوق الوقت الحالي في شريط المهام . -انقر فوق زر التبويب "وقت الإنترنت Internet Time "

-اختر البند "تزامن تلقائي مع ملقم الإنترنت خاص بالوقت Automatically synchronize with an Internet time" server

-انقر فوق الزر "التحديث الآن Update Now"

#### 25- يروتوكول NetBEUIيمكنه العمل مع Windows XP

لا تصدق من يقولون إن بروتوكول NetBEUIلا يدعمــه نظــام Windows XP، الواقـــع أن نظـــام Windows XP لا يأتي ومعه هذا البرتوكول بشـكل مباشـر، فإذا أردت تثبيته اتبع الخطوات التالية : -من القرص المدمج الخاص بنظام Windows XPقم بنسخ الملفين التاليين من المجلد VALUEADD MSFT NET NETBEUI

-قم بنسخ الملف nbf.sysإلى المجلد C:WINDOWSSYSTEM32DRIVERS

-قم بنسخ الملف netnbf.infإلى المجلد C:WINDOWSINF

-من خصائص الاتصال بشبكتك المحلية قم بتثبيت بروتوكول NetBEUIبشكل اعتيادي مثل أي بروتوكول آخر .

# 26- تأكد من سلامة ملفات النظام

يوفر نظام Windows XPبرنامجا خاصا للتأكد من سلامة ملفات النظام لديك وهو برنامج System File Checkerأو sfc ويمكنك تشغيله كالِتالي : -انقر فوق الزر "ابدأ Start"واختر "تشغيل Run "

-اكتب sfc /scannowثم اضغط مفتاح

27- معلومات عن أوامر موجه الأوامر

هناك العديد من الأوامر التي لا تستطيع الوصول إليها سوى من موجه الأوامر Command Prompt لنظام Windows XPوالكثير من تلك الأوامر توفر العديد من الخدمات الهامة، للتعرف على تلك الأوامر، قم بفتح موجه الأوامر واكتب الأمر التالي :

hh.exe ms-its:C:WINDOWSHelpntcmds.chm::/ ntcmds.htm

28- إيقاف تشغيل الكمبيوتر في خطوة واحدة

يمكنك إنشاء اختصار على سطح المكتب عند النقر عليه يتم إيقاف تشغيل الكمبيوتر مباشرة دون أية مربعات حوار أو أسئلة، وذلك كالتالي :

-انقر بزر الماوس الأيمن فوق أي مكان خال على سطح المكتب واختر "جديد New"ثم "اختصار Shortcut "

-اكتب Next ألكتب Shutdown -s -t 00 ثم انقر فوق الزر "التالي Next

-اكتب اسما من اختيارك لهذا الاختصار ثم انقر فوق الزر "إنهاء Finish "

-31إعادة تشغيل الكمبيوتر في خطوة واحدة

كما فعلنا في الفكرة السابقة يمكنك إنشاء اختصار على سطح المكتب عند النقر عليه يتم إعادة تشغيل الكمبيوتر مباشرة وذلك بإتباع

نفس الخطوات السابقة ولكن في الخطوة الثانية أكتب shutdown -r -t 00

-32إلغاء إرسـال الأخطاء إلى مايكروسـوفت

كلما حدث خطأ ما أدى إلى إغلاق أحد البرامج يظهر لك مربع حوار يطلب منك إرسـال تقرير بذلك إلى مايكروسـوفت، إذا أردت

إلغاء هذه الخاصية اتبع الخطوات التالية :

-انقر بزر الماوسُ الأيمن فوقُ الرمز "جهاز الكمبيوتر My Computer"واختر "خصائص Properties " -إنقر فوق زر التبويب "خيارات متقدمة Advanced "

-أنقر فوق الزر "الإعلام عن الأخطاء Error Reporting "

-اختر البند "تعطيل الإعلام عن الأخطاء Disable Error Reporting "

## -33 إغلاق البرامج المعيبة تلقائيا

في بعض الأحيان تتوقف بعض البرامج فجأة عن العمل لفترة طويلة نتيجة عيب ما بها مما يؤدي إلى صعوبة التعامل مع البرامج

الأخرى، وفي بعض الأحيان قد تضطر إلى إعادة تشـغيل النظام ككل، إذا أردت أن يقومWindows XP بإغلاق البرامج التي تتوقف عن العمل لفترة طويلة تلقائيا اتبع الخطوات التالية:

- قم بتشغيل برنامج "محرر التسجيل"Registry Editor ، بالنقَر فوق الزر "ابدأ"Start ، ثم فوق "تشغيل"Run ، واكتبregedit ، ومن ثم انقر فوق "موافق" OK

- اذهب إلى المفتّاح HKEY\_CURRENT\_USERControl PanelDesktopAutoEndTasks

- أعطه القيمة 1

- فـي نفـــس القســــم اضبــــط القيـمـــة Wait ToKillAppTimeout إلى الوقت الذي

تريد أن ينتظرهWindows قبل إغلاق البرنامج (بالمللى ثانية).

# -34 احم جهازك من الاختراق

يقدمWindows XP لأول مرة برنامجا لحماية جهازك من الاختراق أثناء اتصالك بشبكة الإنترنت وهو برنامجInternet Connection Firewall لتشغيل هذا البرنامج اتبع الخطوات التالية: - في لوحة التحكم أنقر بالماوس نقرا مزدوجا فوق الرمز "اتصالات شبكة الاتصال"Network Connections - انقر بزر الماوس الأيمن فوق الاتصال (سواء كان شبكة محلية أو من خلال المودم) واختر البند "خصائص" Properties

- انقر فوق زر التبويب "خيـارات متقدمـة" Advanced

- اختر البند "حماية الكمبيوتر وشبكة الاتصال".

- انقر فوق زر "إعدادات"Settings لضبط إعدادات البرنامج.

-35 احم جهازك من المتطفلين

إذا ابتعدت عن جهازك لفترة وأردت طريقة سريعة لحمايته من المتطفلين فاضغط المفتاح الذي يحمل شعارWindows في

لوحة المفاتيح مع مفتاحL لتظهر لك شـاشـة تسـجيل الدخول وبالتالي لن يسـتطيع أي شـخص اسـتخدام الجهاز إلا بكتابة كلمة المرور.

# -36 إظهار قائمة "ابدأ" الكلاسيكية

إذا لم تعجبك قائمة "ابدأ"Start الجديدة في نظامWindows XP وتفضل القائمة الكلاسيكية التي كانت تأتي مع الإصدارات السابقة فيمكنك التجول إليها كالتالي:

- أنقر بزر الماوس الأيمن فوق أيّ مكان خال منّ شريط المهامTaskbar واختر "خصائص" Properties

- انقر فوق زر التبويب ٍ"القائمة ابدأ Start Menu

- اختر البند "قائمة ابدأ الكلاسيكية" Classics Start Menu

-37 تشغيل مفتاح NumLockتلقائيا

مفتاح NumLockالذي يتيح استخدام لوحة الأرقام الجانبية في لوحة المفاتيح يمكنك تشغيله تلقائيا مع بدء تشغيل Windowsوذلك كالتالي :

-قم بتشغيل برنامج "محرر التسجيل Registry Editor"، بالنقر فوق الزر "ابدأ Start"، ثم فوق "تشغيل Run"، واكتب regedit، ومن ثم انقر فوق "موافق OK " النب السباب علم معدمات المعصول مكانية المحالية المحالية المحالية المحالية المحالية المحالية المحالية المحالية ا

-اذهب إلى المفتاح HKEY\_CURRENT\_USERContro lPanelKeyboardInitialKeyboardIndicators -غير قيمته إلى 2

-قِم بتشغيل مفتاح NumLockيدويا .

-أعد تشغيل جهازك .

-38 تشغيل برنامج MediaPlayer 6.4

برناـمج MediaPlayer 6.4 لا يـزال موجودا على القــرص الصلـــب بجـهـازك رغـــم وجــود بــرنـــامــــج Windows Media Player 8 الجديد،

على أية حال لتشغيل MediaPlayer 6.4 قم بتشغيل الملف C:Program FilesWindows Media .Playermplayer2.exe

39- إخفاء رقم إصدارة Windows من على سطح المكتب

إذا كان رقم إصدارة Windows يظهر على سطح المكتب وتريد إخفاءه اتبع الخطوات التالية: - قم بتشغيل برنامج Regedit

- اذهب إلى HKEY\_CURRENT\_USER Control Panel Desktop
- اضف مفتاحاً جديداً من نوع DWORD باسم PaintDesktopVersion

- اعط المفتاح القيمة 0

# 40- إلغاء برنامج "إدارة المهام"

برنامج "إدارة المهام Task Manager"على الرغم من فوائده العظيمة يمكنك إلغاء تشغيله إن أردت وذلك بإتباع الخطوات التالية : -قم بتشغيل برنامج Regedit -اذهب إلى /HKEY\_CURRENT\_USERSoftwareMicroso ftWindowsCurrentVersionPolicies -اضف مفتاحاً جديداً من نوع DWORDباسم DisableTaskMgr -اعط المفتاح القيمة 1

-إذا أردت إعادة إمكانية تشغيله فقم بإعطاء المفتاح القىمة 0

- 41استخدام البرامج القديمة مع Windows XP ووجدت (استخدمي نظام Windows XP Pro ووجدت أن بعض من برامجك القديمة لا تعمل بشـكل سـليم مع Windows XPمع أنها كانت.

تعمل بشكل سليم تماما مع الإصدارات السابقة من نظام Windows لحل هذه المشكلة، اتبع الخطوات التالية : -انقرَ بزر الماوس الأيمن فوقَ رَمز البَرنامج الذي يواجه المُشكلة واختر "خُصائص Properties أ -انقر فوق زر التبويب "التوافق Compatablity "

-اخترُ البند "تشغيّل هذا البرنامج في وضع التوافق لـ "Run this program in compatibility mode for." -اختر الإصدارة السابقة من نظام Windows التي كان البرنامج يعمل معها بدون مشكلات .

## - 42 إلغاء القراءة التلقائية

إذا أردت إلغاء خاصية القراءة التلقائية Autorun لقرص مدمج، اضغط مفتاح Shiftبشـكل مسـتمر أثناء إدخال القرص في محرك الأقراص المضغوطة .

## -43 حل مؤثر لمشكلات Internet Explorer

الكثير من المشكلات ورسائل الخطأ التي تظهر أثناء تشغيل مستعرض الويبInternet Explorer يمكن ا التغلب عليها بتثبيت "آلة جافا الافتراضية"Java Virtual Machine ، ويمكنك الحصول عليها مجانا من الموقع التالي:

http://java.sun.com/getjava/download.html

# -44 دعم اللغة العربية

إذا وجدت أن نظامWindows XP لا يدعم اللغة العربية يمكنك إضافة الدعم للغة العربية بإتباع الخطوات التالية: - في لوحـة التحكم أنقر بالماوس تقرا مزدوجا فوق الرمز "الخيارات الإقليمية وخيارات اللغة"Regional and .Language Options

- انقر فوق زر التبويب "لغات" Languages

- اختر البند "تثبيت ملفات اللغات ذات النصوص المعقدة والتي تكتب من اليمين إلى اليسار"files for Install complex script and right-to-left languages

- انقر فوق "موافق" OK

#### 45- اختصارات مفيدة مع مفتاح شعار

Windowsيوفر الزر الذي يحمل شعار Windows في لوحة المفاتيح عدداً من الاختصارات المفيدة كما في الجدول التالي (كلمة المفتاح تعني مفتاح شعار .( Windows

## -46 إظهار الملفات و المجلدات المخفية

الوضع الافتراضي في Windows XP ألا يقوم بعرض الملفات و المجلدات المخفية Hidden ، لإظهار هذه النوعية من الملفات اتبع الخطوات التالية:

- في أي مجلد اختر البند "خيارات المجلد"Folder Options من قائمة "أدوات"Tools

- انقر فوق زر التبويب "عرض"View - اختر البند " إظهار الملفات و المجلدات المخفية"Show hidden files and folders - انقر فوق الزر "موافق"OK

-47 أبن برنامج ScanDisk في Windows XP

لم يعد برنامج ScanDisk لم يعد جزءا من Windows ، بدلا منه توجد نسخة مطورة من برنامج CHKDSK القديم ويمكنك استخدامه

لاكتشاف المشكلات بالأقراص و حلها كالتالي : -افتح نافذة "جهاز الكمبيوتر My Compute" -انقر بزر الفأرة الأيمن فوق رمز القرص الذي تريده و اختر البند "خصائص Properties" -انقر زر التبويب "أدوات Tools" -انقر فوق الزر "التدقيق الآن Check Now"

-48 تشغيل برامج الأدوات الإدارية

يحتوي القسـم "أدوات إدارية Administrative Tools"في لوحة التحكم على مجموعة من البرامج الهامة بإدارة النظام و لكن لا تظهر جميعها،

بدلا من ذلك يمكنك استخدام الأمر "تشغيل Run"من قائمة "ابدأ Start"لتشغيلها، إليك أسماء البرامج و أسماء الملفات : Computer Management - compmgmt.msc

Disk Managment - diskmgmt.msc

Device Manager - devmgmt.msc

Disk Defrag - dfrg.msc

Event Viewer - eventvwr.msc

Shared Folders - fsmgmt.msc

Group Policies - gpedit.msc

Local Users and Groups - lusrmgr.msc

Performance Monitor - perfmon.msc

Resultant Set of Policies - rsop.msc

Local Security Settings - secpol.msc

Services - services.msc

Component Services - comexp.msc

49- أين برنامج النسخ الاحتياطي

برنامج النسخ الاحتياطي Backup لا يأتي ضمن إصدارة Home Edition من نظامWindows XP و لكنه موجود على القرص المدمج الذي يحتوي

على ملفات إعداد النظام، و يمكنك تثبيت البرنامج من المجلد التالي على القرص :

VALUEADDMSFTNTBACKUP

50- تغيير إعدادات "استعادة النظام" يقومWindows XP افتراضيا بحجز مساحة كبيرة من القرص الصلب ليستخدمها برنامج

"استعادة النظـام System Restore"و يمكنك إجـراء تعـديـلات علـى ذلـك و تقليـل تـلـك المـساحــة كالتالي : -انقر بــزر الماوسُ الأيمــن فوق الرُمــزَ "جهاز الكمَبيوتر My Computer"و اختَر البَند "خصائص Properties" -انقر فوق زر التبويب "استعادة النظام System Restore"

-انقر فوق الزر" إعدادات Settings"و قم بتحديد المساحة التي تريدها (لا يمكن أن تقل عن 2% من المساحة الكلية للقرص الصلب ( -كرر العملية مع الأقراص الصلبة الأخرى إن وجدت.

نشر